# How to register for an A2 Student Pay exam:

Log into your ProctorU student account

| ũ                                   |   |
|-------------------------------------|---|
| ProctorU<br>Sign in to Your Account |   |
| Sign in to four Account             |   |
|                                     |   |
|                                     |   |
| Username or Email                   |   |
| Dassword                            |   |
| Password                            |   |
| Stay signed in?                     |   |
| Sign In                             | > |
|                                     |   |
| Login with Single Sign-On           |   |
|                                     |   |
| New user? Sign up here              |   |

### Click on "Schedule New Session"

| You have successfully signed in.<br>If you are a Chromebook user and need assi<br>Reve Questions?                                                                                                    | sistance: Please click the following link | to be connected with our Chromeb | book support: https://direct.lc.chat/5534391/25 | ×<br>× |
|----------------------------------------------------------------------------------------------------|-------------------------------------------|----------------------------------|-------------------------------------------------|--------|
| you are a Chromebook user and need assi<br>Received a series of the series of the series | sistance: Please click the following link | to be connected with our Chromeb | book support: https://direct.lc.chat/5534391/25 | ×      |
| Have Questions?                                                                                                    | т                                         | Eest Your Equipment              | Schedule New Session                            |        |
| ACTIVE EXAMS                                                                                                    |                                           |                                  |                                                 |        |
|                                                                                                    | DATE & TIME                               | STATUS                           | ACTIONS                                         |        |
|                                                                                                    |                                           |                                  |                                                 |        |
|                                                                                                    |                                           |                                  |                                                 |        |
| You o                                                                                                    | currently do not have any exams so        | cheduled. Click "Schedule New Se | ession" to add your next test.                  |        |
|                                                                                                    |                                           |                                  |                                                 |        |

## Your institution should always be Elesiver - HESI!

Step 2: select your school from the drop down

Step 3: select the correct exam from the drop down

| f you are a Chromebook user and need assistance: Please click the following link to b | e connected with our Chromebook support: https://direct.lc.chat/5534391/25 | ×             |
|---------------------------------------------------------------------------------------|----------------------------------------------------------------------------|---------------|
| Select Exam for                                                                       |                                                                            |               |
| 1. Confirm your institution                                                           | Elsevier - HESI                                                            | +             |
| 2. Select a term                                                                      | Please Select                                                              | •             |
| 3. Select your exam                                                                   | Please Select                                                              | • ┥           |
|                                                                                       | (                                                                          | Find Sessions |

#### Select your scheduling preference

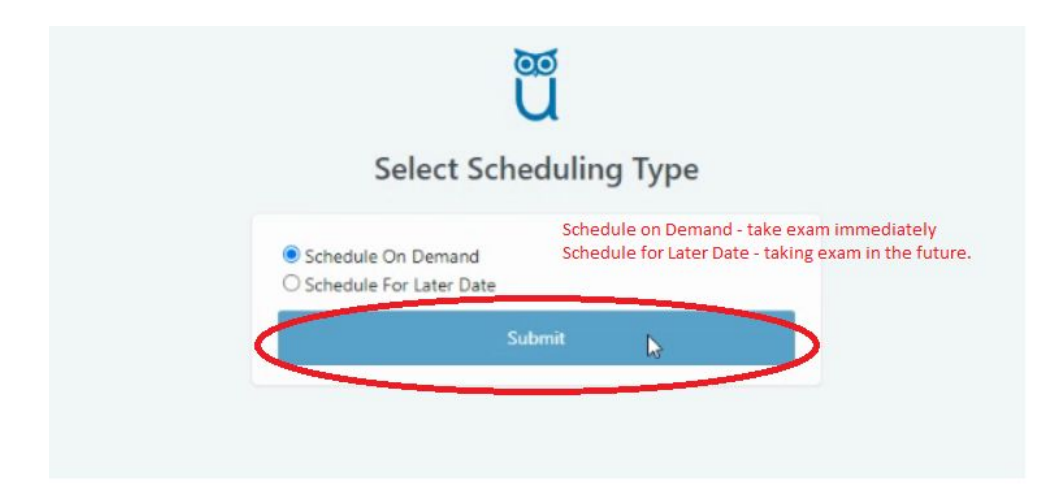

If you select Schedule on Demand the exam will be added to your cart and you will be directed to a page to confirm your session and pay for your exam.

If you select Schedule For Later Date you will be presented with the below calendar to choose the date and time.

|      | Ple  | ase  | sele   | ct a    | a dat | e and ti | ne on the left. Once you have selecte      | d your date, please click the 'Find A | vailable Times' button. |
|------|------|------|--------|---------|-------|----------|--------------------------------------------|---------------------------------------|-------------------------|
| Sele | ct a | Date | 1      |         |       |          | 4:10AM CDT                                 |                                       |                         |
| ÷    |      | Ap   | ril 20 | 20      |       | +        | Friday, April 24, 2020                     | Sample Exam                           | SELECT                  |
| Su   | Мо   | Tu   | We     | Th      | Fr    | Sa       | 13 days from now                           |                                       |                         |
| 29   | 30   | 31   | 1      | 2       | з     | 4        |                                            |                                       |                         |
| 5    | 6    | 7    | 8      | 9       | 10    | 11       | 4:40AM CDT                                 |                                       | _                       |
| 12   | 13   | 14   | 15     | 16      | 17    | 18       | Friday, April 24, 2020                     | Sample Exam                           | SELECT                  |
| 19   | 20   | 21   | 22     | 23      | 24    | 25       | 14 days from now                           |                                       |                         |
| 26   | 27   | 28   | 29     | 30      | 1     | 2        |                                            |                                       |                         |
| 3    | 4    | 5    | 6      | 7       | 8     | 9        | 4:50AM CDT                                 |                                       |                         |
| Sele | ct a | Time |        |         | -     |          | Friday, April 24, 2020<br>14 days from now | Sample Exam                           | SELECT                  |
| 1    |      |      |        | ↑<br>30 |       |          | 5:20AM CDT                                 |                                       |                         |
| +    |      |      |        | +       | /     |          | Friday, April 24, 2020<br>14 days from new | Sample Exam                           | SELECT                  |
| •    | Fin  | d Av | alabi  | e Tin   | nes   |          | 5:40AM CDT                                 |                                       | -                       |
|      |      |      |        |         |       |          | Friday, April 24, 2020                     | Sample Exam                           | SELECT                  |

Confirm you have the correct session.

| ession                          | Institution     | Date & Time           | Туре        | 0 | Price |
|---------------------------------|-----------------|-----------------------|-------------|---|-------|
| Nock HESI A2 Exam               | Elsevier - HESI | 09/18/2020 3:40PM CDT | Live+       |   |       |
| Take it now (Mock HESI A2 Exam) | Elsevier - HESI | 09/18/2020 3:40PM CDT | Take it now |   |       |
| Total                           |                 |                       | 1           |   |       |
| mment                           |                 |                       |             |   |       |

# Review your cart

| /lv Cart                           |             |                          |                |       |                | Schedule                                 | New Session |
|------------------------------------|-------------|--------------------------|----------------|-------|----------------|------------------------------------------|-------------|
| Items                              | Institution | Date & Time              | Θ              | Price | Ontions        | Have an access code?                     |             |
| Mark HECLAR Even                   | Elsevier -  | 09/18/2020 3:40PM        | Туре           | The   | Edit   Details | Enter access code                        | Apply       |
| MOCK HEST AZ EXam                  | HESI        | CDT                      | Live+          |       | Remove         | Appointments                             |             |
| Take it now (Mock HESI A2<br>Exam) | HESI        | 09/18/2020 3:40PM<br>CDT | lake it<br>now |       |                | Premiums                                 |             |
| Total                              |             |                          |                |       |                | Subtotal                                 |             |
|                                    |             |                          |                |       |                | Total                                    |             |
|                                    |             |                          |                |       |                | We'll keep your cart safe for 10 minutes | after       |

Enter your payment method and proceed to checkout.

| ayment method           | My Ca               | rt Edit  |
|-------------------------|---------------------|----------|
| Full Name               | Арро                | ntments: |
| Card number             | Premi               | ums:     |
| Expiration 1. ion       | Totak               |          |
| Card cvv                |                     |          |
| Billing Address         | Use Mailing Address |          |
| First Name              |                     |          |
|                         |                     |          |
| Last Name               |                     | D        |
| Last Name Street *      |                     | ß        |
| Last Name Street * City |                     | ß        |

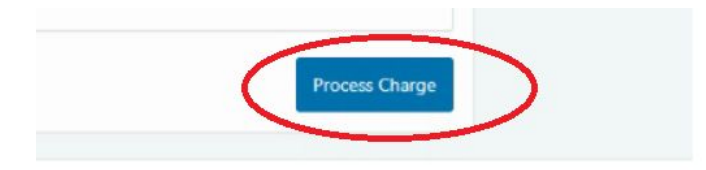

Once you have paid for your exam you can click back to the home page and view the count down timer to see exactly how many days, hours, minutes and seconds you have until exam time.

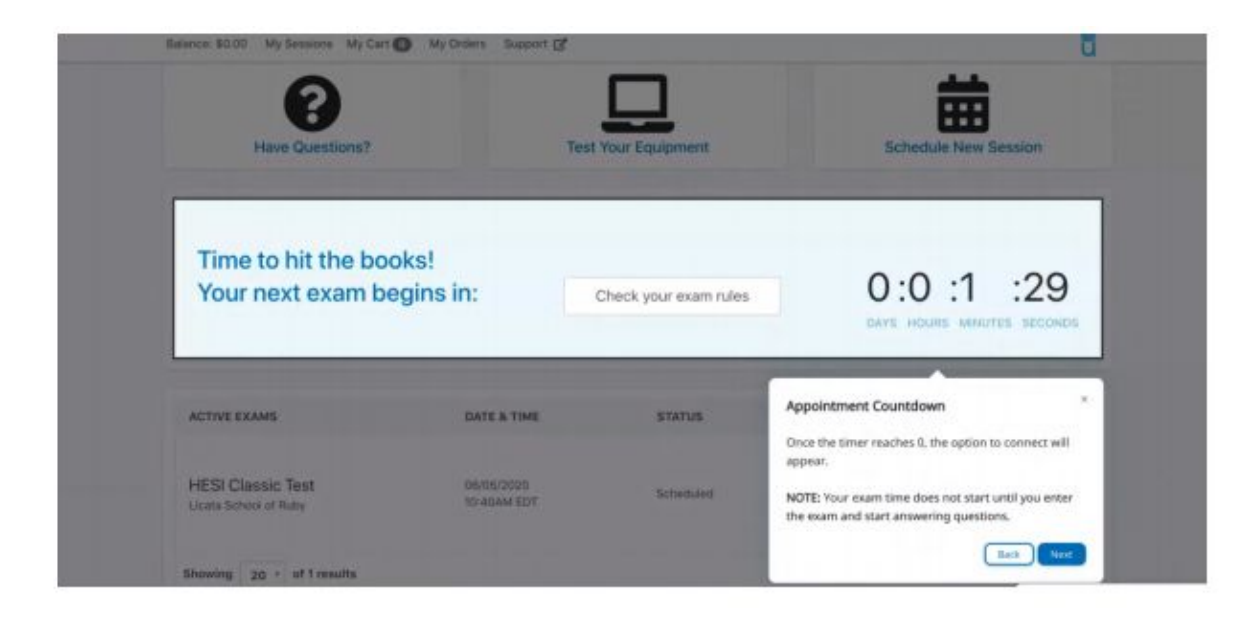

If you "Scheduled on Demand" you will see the screen below and have the option to start your exam.

| •                 |             | _              |                                     |
|-------------------|-------------|----------------|-------------------------------------|
| Have Questions?   | Test        | Your Equipment | Schedule New Session                |
| Ready to go?      | Check you   | r exam rules   | Start Session 🖕                     |
| ACTIVE EXAMS      | DATE & TIME | STATUS         | ACTIONS                             |
| HESI Classic Test | 06/05/2020  | Scheduled      | Check your examinutes Start Session |